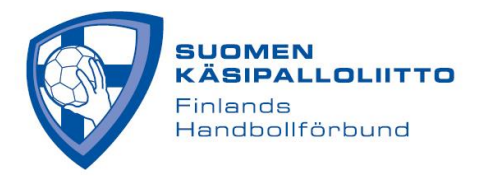

## **KIRJAUTUMINEN TULOSPALVELUUN**

Huom. joukkuetunnuksella pääsee tekemään vain Live Scorea sekä muokkaamaan ottelukokoonpanoa. Joukkueen tietoihin pääsee vain joukkueen Tulospalveluun nimetyt vastuukäyttäjät ja seurakäyttäjät.

## VAIHTOEHTO 1

1. Mene sivulle <u>https://taso.finnhandball.net/taso/login.php</u> ja valitse "**Suomisport** kirjautuminen"

| Kirjaudu                    |  |
|-----------------------------|--|
| TorneoPal                   |  |
| SuomiSport kirjautuminen    |  |
|                             |  |
| Otteluseuranta / pöytäkirja |  |
| Joukkuetunnus:              |  |
| 💝 Kirjaudu                  |  |

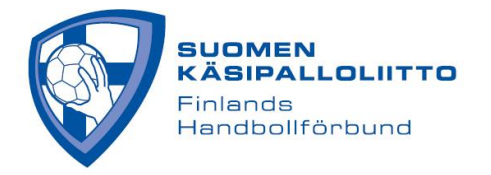

2. Kirjoita Puhelinnumerosi/sähköpostiosoitteesi ja klikkaa "Lähetä minulle kirjautumiskoodi". Kannattaa myös tägätä 'Muista minut tällä selaimella', jolloin kirjautuminen samalla selaimella on nopeampaa seuraavalla kerralla.

|                                                | Svenska                                                                  | English                               |
|------------------------------------------------|--------------------------------------------------------------------------|---------------------------------------|
| SI                                             | SÄÄN SUOMISPOR                                                           | TIIN                                  |
| Anna puhelinr<br>puhelinn                      | numero tai sähköpostiosoite aloitt.<br>umeroa, johon voit vastaanottaa t | aaksesi. Käytäthän<br>tekstiviestejä. |
| Asiakaspalvelumm                               | e löydät yhteydenottolomakkeella<br>suomisport@olympiakomitea.f          | amme tai sähköpostitse<br>fi          |
| ÄHKÖPOSTIOSOIT                                 | E TAI PUHELINNUMERO                                                      |                                       |
| Muista minut tällä<br>his site is protected by | selaimella<br>reCAPTCHA and the Google Privacy Policy o                  | and Terms of Service apply.           |
|                                                | ähetä minulle kirjautumisko.                                             | oodi                                  |
|                                                | Minulla on jo voimassaoleva koo                                          | odi                                   |
|                                                |                                                                          |                                       |

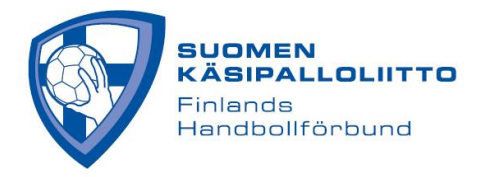

3. Kirjoita laatikkoon saamasi kirjautumiskoodi ja paina "Kirjaudu sisään"

| Lähetimme sinulle k | kirjautumiskoodin numeroon 0403545810.<br>kirjautumiskoodi alle. | Syötä |
|---------------------|------------------------------------------------------------------|-------|
|                     |                                                                  |       |
|                     | Kirjaudu sisään                                                  |       |

Huom. sähköpostiosoitteesi ja puhelinnumerosi ovat Suomisportissa ja nämä yhteystiedot näkyvät tiedoissasi myös tulospalvelussa. Mikäli haluat muuttaa yhteystietojasi, muuta ne Suomisportissa, josta ne päivittyvät Tulospalveluun.

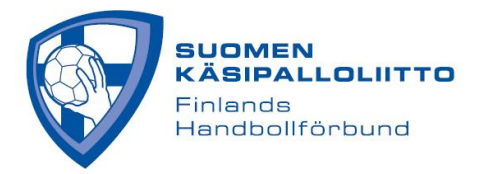

## VAIHTOEHTO 2

1. Mene sivulle <u>https://taso.finnhandball.net/taso/login.php</u> ja valitse "**Suomisport Kirjautuminen**"

|   | Kirjaudu                    |  |
|---|-----------------------------|--|
|   | TorneoPal                   |  |
| l | SuomiSport kirjautuminen    |  |
|   |                             |  |
|   | Otteluseuranta / pöytäkirja |  |
|   | Joukkuetunnus:              |  |
|   | 💝 Kirjaudu                  |  |

2. Klikkaa 'Kirjaudu organisaatiokäyttäjänä' -nappia. Kannattaa myös tägätä 'Muista minut tällä selaimella', jolloin kirjautuminen samalla selaimella on nopeampaa seuraavalla kerralla.

| <u>300m</u>                                     | Svenska                                                                   | English                                             |
|-------------------------------------------------|---------------------------------------------------------------------------|-----------------------------------------------------|
| S                                               | ISÄÄN SUOMISPOR                                                           | TIIN                                                |
| Anna puhelin<br>puhelin                         | numero tai sähköpostiosoite aloitta<br>numeroa, johon voit vastaanottaa t | aaksesi <mark>. Kä</mark> ytäthän<br>ekstiviestejä. |
| Asiakaspalvelumn                                | ne löydät yhteydenottolomakkeella<br>suomisport@olympiakomitea.f          | mme tai sähköpostitse<br>ï                          |
| SÄHKÖPOSTIOSOI                                  | TE TAI PUHELINNUMERO                                                      |                                                     |
| Muista minut täll.<br>This site is protected by | à selaimella<br>reCAPTCHA and the Google Privacy Policy a                 | and Terms of Service apply.                         |
|                                                 | Lähetä minulle kirjautumisko                                              | podi                                                |
|                                                 | Minulla on jo voimassaoleva koo                                           | odi                                                 |
|                                                 |                                                                           |                                                     |

SUOMEN KÄSIPALLOLIITTO Valimotie 10, 00380 Helsinki | info@finnhandball.net | www.finnhandball.net

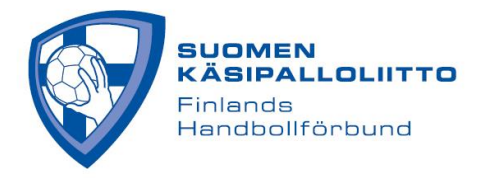

3. Kirjoita (ennalta Suomisportissa määrittämäsi) käyttäjätunnus ja salasana ja klikkaa "Kirjaudu sisään"

| Suomi                                   | Svenska                                                                              | English                                          |
|-----------------------------------------|--------------------------------------------------------------------------------------|--------------------------------------------------|
| KIRJAUDU                                | SUOMISPORT-S/                                                                        | ALASANALLA                                       |
| Tämä kirjautumisva<br>tapahtumien ohjaa | ihtoehto on tarkoitettu liitto-<br>jille, jotka ovat luoneet itselle<br>salasanansa. | ja seurakäyttäjille sekä<br>een oman Suomisport- |
| SÄHKÖPOSTIOSOITE 1                      | AI SUOMISPORT-TUNNUS                                                                 |                                                  |
| Sähköpostios                            | oite tai Suomisport                                                                  | -tunnus                                          |
| SALASANA                                |                                                                                      | Unohtuiko salasar                                |
| <i>C</i> 1                              |                                                                                      |                                                  |
| Salasana                                |                                                                                      |                                                  |
| Salasana                                |                                                                                      |                                                  |
| Salasana                                | Kirjaudu sisään                                                                      |                                                  |

Huom. sähköpostiosoitteesi ja puhelinnumerosi ovat Suomisportissa ja nämä yhteystiedot näkyvät tiedoissasi myös tulospalvelussa. Mikäli haluat muuttaa yhteystietojasi, muuta ne Suomisportissa, josta ne päivittyvät Tulospalveluun.